# Automatic Related Products Extension for Magento 2 User Guide

#### 1. Introduction

The Automatic Related Products extension for Magento 2 allows delivering intelligent product recommendations and assists shoppers in finding a perfect match.

## 2. General Configuration

After buying the Automatic Related Products for Magento 2 extension, you can configure it by navigating here through the Magento backend.

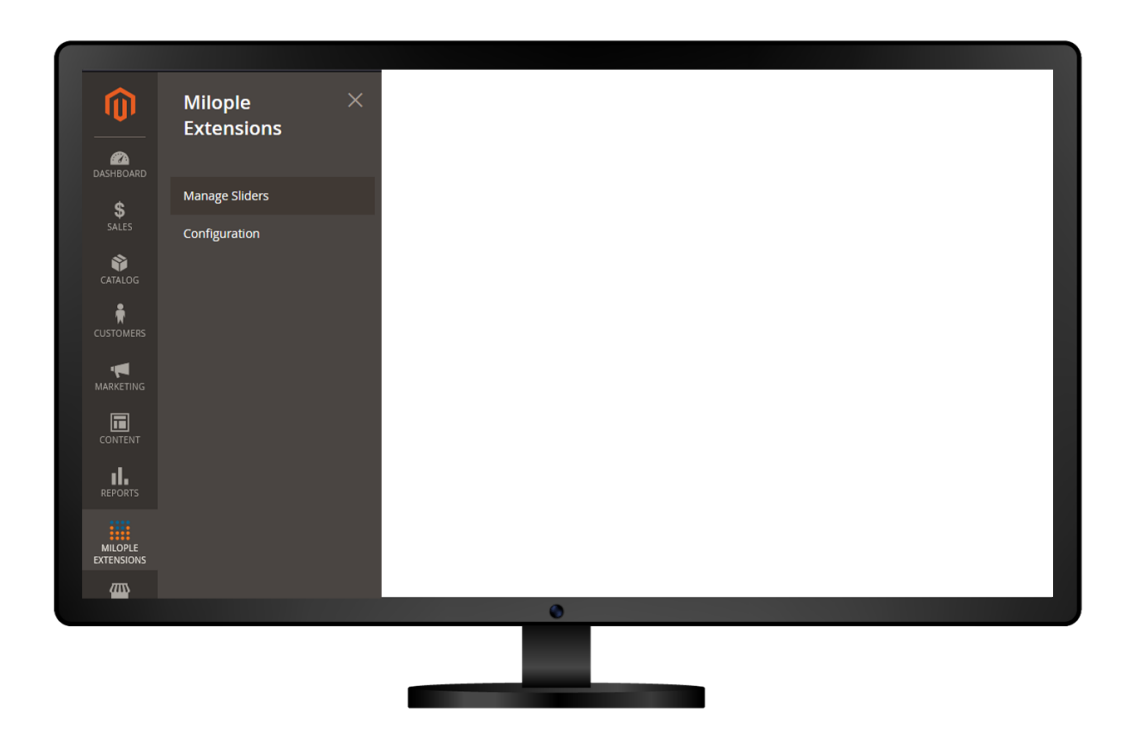

## 3. Extension Configuration

After purchasing the extension, you can access your serial key from "My Account" dashboard and enter it here to activate the extension.

The status functionality can enable or disable the Magento 2 Related Product extension from here.

| Task "Rule processing: 2": 1 item     | s) have been scheduled for update. | View Details                                         | System Messages: 1 💌 |
|---------------------------------------|------------------------------------|------------------------------------------------------|----------------------|
| Configuration                         |                                    | Q                                                    | 🌲 👤 admin 👻          |
| \$<br>SALES Scope: Default Config ▼ ? |                                    |                                                      | Save Config          |
| CUSTOMERS                             | General                            | Select yes to enable the extension from the backend. | õ                    |
| Automatic Related Products            |                                    | Enable<br>[store view] Yes                           |                      |
| GENERAL CONTENT                       |                                    | Serial Key<br>(store view)                           |                      |
| REPORTS CATALOG                       |                                    | Enter the serial key to activate the extension.      |                      |
| MIGPLE CUSTOMERS                      |                                    |                                                      |                      |
|                                       |                                    |                                                      |                      |
|                                       |                                    |                                                      |                      |
|                                       |                                    | 0                                                    |                      |
|                                       |                                    |                                                      |                      |

## 4. Manage Rules

After configuring the extension, in the "Manage Rules" you can click on apply rules to add new rules. You can click on "Add New Row", to add a new row.

|         |          |           |                                      | In the "M<br>on apply   | lanage Rules"<br>rules to add | grid, click<br>new rules. |                            |                  |
|---------|----------|-----------|--------------------------------------|-------------------------|-------------------------------|---------------------------|----------------------------|------------------|
|         |          |           |                                      |                         |                               |                           |                            |                  |
| î       | <b>1</b> | ask "Rul  | e processing: 2": 1 item(s) have bee | en scheduled for update |                               |                           | View Details Sy            | stem Messages: 1 |
| MBOARD  | Mar      | age       | Rules                                |                         |                               |                           | Q                          | 🌲 💄 admin        |
| \$      |          |           |                                      |                         |                               |                           |                            |                  |
| *       |          |           |                                      |                         |                               |                           | Арру Касз                  | Add New Kow      |
|         | Searc    | n by keyi | word                                 | Q                       |                               | <b>T</b> Filters          | 📀 Default View 👻 🏠 Columns | - 📩 Export       |
| STOMERS | Action   | ns        | ▼ 5 records found                    |                         |                               |                           | 20 💌 per page <            | 1 of 1           |
| RKETING | V        | ID        | Rule                                 | Status                  | Priority                      | ↓ Store View              | Block Title                | Action           |
| DNTENT  |          | 14        | cross-sell product block             | Enabled                 | 10                            | All Store Views           | you may also like:         | Select 🔻         |
| d.      |          | 16        | bundle pack                          | Disabled                | 10                            | All Store Views           | these go well together:    | Select 💌         |
| PORTS   |          | 13        | best sallers                         | Disabled                | 20                            | All Store Views           | best seller                | Select 🔻         |
| ILOPLE  |          | 15        | shopping cart products               | Disabled                | 20                            | All Store Views           | you may also like:         | Select 🔻         |
| ENSIONS |          | 12        | new arrival                          | Disabled                | 30                            | All Store Views           | new arrival                | Select 🔻         |
| ans l   |          |           |                                      |                         |                               |                           |                            |                  |

#### 5. New Rule

Facilitates to enable the toggle to add new rules.

The admin can enter the name for the rule.

Allows admin to enter the description for the new rule.

Set the priority for the rule that is to be applied.

Option to choose the store view for displaying the rule.

| DASHBOARD     | New Rule                                            |              |                                                                |                     |                            |             | Q 🏚                                       | 💄 admin 👻 |
|---------------|-----------------------------------------------------|--------------|----------------------------------------------------------------|---------------------|----------------------------|-------------|-------------------------------------------|-----------|
| \$<br>SALES   |                                                     |              |                                                                |                     | ← Back                     | Reset       | Save and Continue Edit                    | Save      |
|               | Rule Information                                    |              |                                                                |                     |                            |             |                                           |           |
|               | Enable the toggle<br>to add a new rule.             | Enable       | Yes                                                            | Add a r<br>that you | new rule na<br>want to dis | me<br>play. |                                           |           |
| CONTENT       |                                                     | Rule Name 🔸  |                                                                |                     |                            |             |                                           |           |
| REPORTS       |                                                     | Description  |                                                                |                     |                            | 1           | Enter the descriptio<br>for the new rule. | n         |
|               | Set priority for the rule<br>that is to be applied. | Priority     | 20<br>The greater the number, the later rule will be processed | L                   |                            |             |                                           |           |
| SYSTEM        |                                                     | Store View 🔺 | All Store Views<br>Main Website                                |                     |                            |             |                                           |           |
| FIND PARTNERS |                                                     |              |                                                                |                     |                            |             |                                           |           |
|               |                                                     |              | Select the store view where you want to display the rule.      |                     |                            |             |                                           |           |
|               |                                                     |              | ۲                                                              |                     |                            |             |                                           |           |
|               |                                                     |              |                                                                |                     |                            |             |                                           |           |
|               |                                                     |              |                                                                |                     |                            |             |                                           |           |

Allows admin to set the block position as per the convenience to display the related products.

|                           | Block Position * Before Native Related Block v Related Block v related products. |
|---------------------------|----------------------------------------------------------------------------------|
| Apply the rule only       | if the following conditions are met (leave blank for all products).              |
| If ALL of these actions a | re TRUE :                                                                        |
| What To Display (         | Products To Display)                                                             |
| Apply the rule only       | to items matching the following conditions (leave blank for all items).          |
| If ALL of these condition | s are TRUE :                                                                     |
|                           |                                                                                  |
|                           |                                                                                  |
|                           |                                                                                  |
|                           |                                                                                  |

#### 6. Display Modes

The admin can enable products from similar categories.

Option to display the products with higher and lower prices.

Facilitates admin to enter the name of the block that you want to display.

Option to choose the sorting option from the drop-down menu.

The admin can enable the toggle to show on the add to cart page.

Allows admin to enter the number of products that you want to display.

| Û         | Display Modes                                                                          |                                                                                                    |                                                          |  |  |  |  |  |
|-----------|----------------------------------------------------------------------------------------|----------------------------------------------------------------------------------------------------|----------------------------------------------------------|--|--|--|--|--|
| DASHBOARD | From Same Category Only                                                                | Enable to display products<br>from similar categories.                                                                          |                                                          |  |  |  |  |  |
| Sales     | Only With Higher Price                                                                 | Works only for Product and Category pages.  No No Works only for Product pages.  Enable to display products with higher prices. |                                                          |  |  |  |  |  |
| CUSTOMERS | Only With Lower Price                                                                  | ○ No                                                                                                    |                                                          |  |  |  |  |  |
|           | Enable to dis<br>Display Settings                                                      | Works only for Product pages.<br>Slay products<br>er prices.                                                                    |                                                          |  |  |  |  |  |
|           | Block Title                                                                            |                                                                                                    | Enter the name of the block<br>that you want to display. |  |  |  |  |  |
|           | Select the sorting option<br>from the drop-down menu. Sort By<br>Display "Add To Cart" | None Enable if you want to display on add to cart page.                                                                         |                                                          |  |  |  |  |  |
| STORES    | Number of Products To Display                                                          | 6                                                                                                    |                                                          |  |  |  |  |  |
|           | Enter the number of products<br>that you want to display.                              |                                                                                                    |                                                          |  |  |  |  |  |
|           |                                                                                        | ۲                                                                                                    |                                                          |  |  |  |  |  |
|           |                                                                                        |                                                                                                    |                                                          |  |  |  |  |  |

Frontend option to showcase the related products along with the product price.

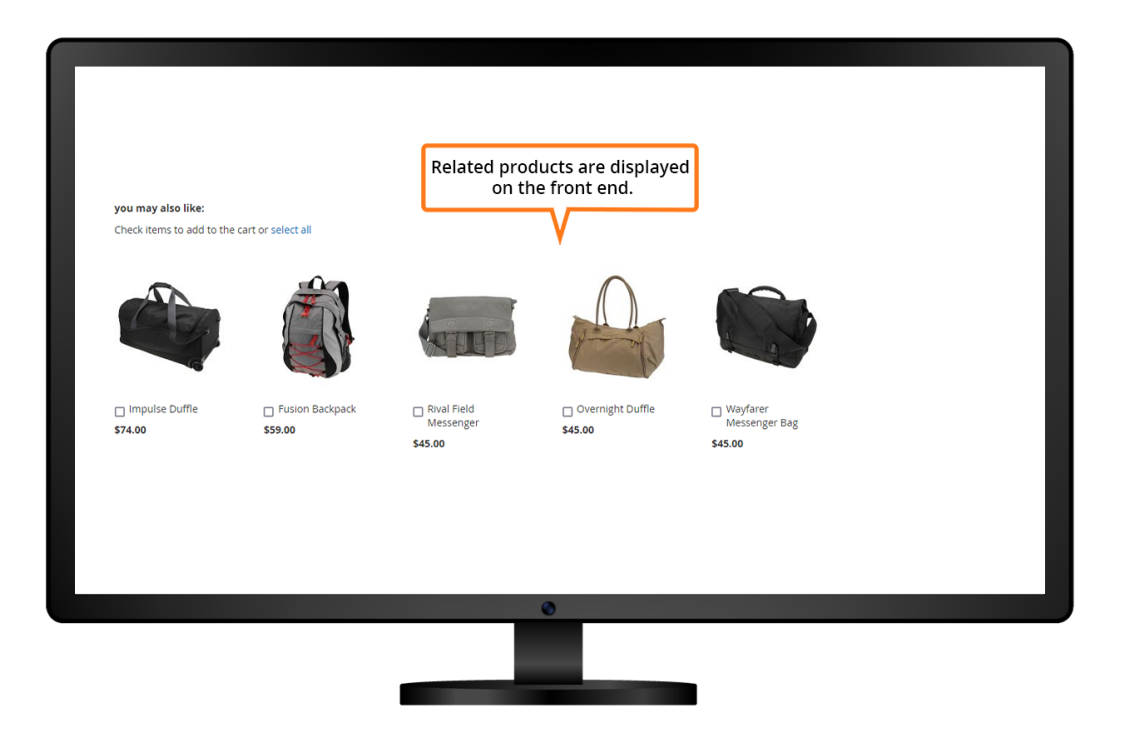